**User manual** 

#### **Document information**

| Information | Content                                                                                                    |
|-------------|----------------------------------------------------------------------------------------------------|
| Keywords    | PN5180, PN5180 SW design, PNEV5180B, NFC NXP Cockpit                                                                                                    |
| Abstract    | This user manual is related to the installation procedures of the PN5180 evaluation board, which are related to the installation of the SW sample projects as well as the re-installation of the original LPC firmware to run the NFC Cockpit. It describes the steps to be done to become acquainted with the demo reader especially for SW development. |

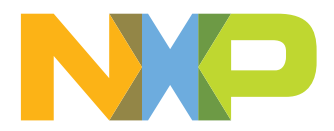

## **Revision history**

| Revisio | n history |                                                                                                    |
|---------|-----------|----------------------------------------------------------------------------------------------------|
| Rev     | Date      | Description                                                                                                    |
| 1.7     | 20221130  | <ul> <li>Updated to match latest released NFC Reader Library v07.05.00.</li> <li>Section 7 "Radio Equipment Directive (RED)": added</li> <li>Editorial updates</li> </ul>                                                                                |
| 1.6     | 20180507  | Editorial updates                                                                                                    |
| 1.5     | 20170511  | MCUXpresso IDE description added                                                                                                    |
| 1.4     | 20170117  | Updated description how to flash FW for the NFC Cockpit tool.                                                                                                    |
| 1.3     | 20170105  | Updated examples descriptions, reworked firmware update                                                                                                    |
| 1.2     | 20161124  | Updated examples descriptions                                                                                                    |
| 1.1     | 20160803  | Note in Section 5 regarding the LPCXpresso version added HCE, NFC Forum and MIFARE<br>DESFire added to the Associated projects<br>Cockpit version changed from 2.2 to 2.3<br>Required LPCXpresso version changed from 7.9 to 8.1.4<br>RTOS options added |
| 1.0     | 20151126  | Initial version                                                                                                    |

## 1 Introduction

This document is the continuation of the "AN11744 - PN5180 Quick start guide" and describes the installation procedures of the SW development environment and handling SW example projects using the NFC Reader Library prepared for the PN5180 evaluation board.

It also describes how to reinstall the original LPC firmware binary to use the NFC Cockpit again.

In this document, the term "MIFARE Classic card" refers to a MIFARE Classic IC-based contactless card, the term "MIFARE DESFire card" refers to a MIFARE DESFire IC-based contactless card, the term "MIFARE Ultralight card" refers to a MIFARE Ultralight IC-based contactless card.

Projects used and explained in this documentation are based on the NFC Reader Library v07.05.00 NDA version:

Table 1. Example projects

| Example projects delivered | with the NFC Reader Library |
|----------------------------|-----------------------------|
|----------------------------|-----------------------------|

| Example                              | Description                                                                                                    |
|--------------------------------------|----------------------------------------------------------------------------------------------------|
| NfcrdlilbEx1_Basic Discovery<br>Loop | Explains how to poll for different technologies (Tag, P2P, HCE), detect and report them. Default configuration parameters are used.                     |
| NfcrdlilbEx3_NFCForum                | Explains how to configure the NFC Reader Library for different P2P modes such as Active Mode, Target Mode, Initiator Mode and SNEP Client/Server.       |
| NfcrdlilbEx4_MIFARE Classic          | Explains the usage of MIFARE Classic card commands.                                                                                                    |
| NfcrdlilbEx5_ISO15693                | Explains the usage of this technology and provides an overview about the most common commands.                                                          |
| NfcrdlilbEx6_LPCD                    | Explains and demonstrates the usage of LPCD (Low-Power Card Detection) and its calibration.                                                             |
| NfcrdlibEx7_MIFAREPlus               | Explains the usage of a MIFARE Plus card and pre-personal ization of it.                                                                                |
| NfcrdlilbEx8_HCE_T4T                 | Explains how to emulate an NFC Forum Type 4 Tag supporting read and write operations.                                                                   |
| NfcrdlilbEx9_NTagl2C                 | Explains NTAG-I2C specific commands.                                                                                                    |
| NfcrdlilbEx10_<br>MIFAREDESFire      | Explains the usage of MIFARE DESFire cards. (This example<br>is delivered with the NFC Reader Library version available via<br>Secure Files on NXP.com) |
| Nfcrdlib_SimplifiedAPI ISO           | Explains how to use simplified API with different types of cards.                                                                                       |

#### Table 2. Compliance applications

Compliance applications aim to help in certain certification scenarios.

| Example                       | Description                                                |
|-------------------------------|------------------------------------------------------------|
| Nfcrdlib_EMVCo_AnalogComplApp | Used to perform EMVCo 3.0 L1 Analog compliance validation. |

 Table 2. Compliance applications...continued

Compliance applications aim to help in certain certification scenarios.

| Example                           | Description                                                                                                    |
|-----------------------------------|----------------------------------------------------------------------------------------------------|
| Nfcrdlib_EMVCo_InteropComplApp    | This example is an Interoperability loopback<br>Application which is used to perform EMVCo<br>IOP(L1) with add-on(TTA Bulletin No.195)<br>compliance validation. |
| Nfcrdlib_EMVCo_LoopBackComplApp   | This example is a loopback Application which<br>is used to perform EMVCo3.0 L1 digital/analog<br>compliance validation.                                          |
| Nfcrdlib_ISO10373_6_PCD_ComplApp  | This example is an application which is used to perform ISO 10373-6 PCD compliance validation.                                                                   |
| Nfcrdlib_ISO10373_6_PICC_ComplApp | This application is used to perform ISO 10373-6<br>PICC compliance validation.                                                                                   |

## 2 Managing the PN5180 SW projects with MCUXpresso IDE

The PN5180 SW projects are delivered in a zip package and can be extracted, edited, compiled, and linked with MCUXpresso IDE.

The MCUXpresso IDE is a low-cost highly integrated software development environment for NXP MCUs based on Arm Cortex-M cores. It includes all the tools necessary to develop high-quality software solutions in a timely and cost-effective fashion.

MCUXpresso IDE is based on Eclipse and has many enhancements to simplify development with NXP microcontrollers. It also features the industry-standard GNU tool chain, with a choice of a proprietary optimized C library or the standard "Newlib" library. The MCUXpresso IDE can build an executable of any size with full code optimization.

Designed for simplicity and ease of use, the MCUXpresso IDE provides software engineers a quick and easy way to develop their applications.

This tool can freely be downloaded from the MCUXpresso website [1]. Before one can download the software, it is necessary to create an account. Creating an account is free.

### 2.1 Development environment

To use the PN5180 prepared software package, all components listed in <u>Table 3</u> are required.

| Item                   | Version          | Description                                 |
|------------------------|------------------|---------------------------------------------|
| PN5180EV5180B          | 1.0 or higher    | PN5180 Customer evaluation board (hardware) |
| LPC-Link 2 or MCU-Link | 1.0              | Standalone debug adapter (hardware)         |
| MCUXpresso IDE         | 11.6.0 or higher | Development IDE (PC software)               |

 Table 3. Development environment

### 2.2 Installation procedure of the MCUXpresso IDE

The MCUXpresso IDE is installed into a single directory, of your choice. Unlike many software packages, the MCUXpresso IDE does not install or use any keys in the Windows Registry, or use or modify any environment variables (including PATH), resulting in a very clean installation that does not interfere with anything else on your PC. Should you wish to use the command-line tools, a command file is provided to set up the path for the local command window.

Multiple versions can be installed simultaneously without any issues.

The installation starts after double-clicking the installer file.

PN5180 SW quick start guide

| 1                | Setup - MCUXpresso IDE                                                                                                    |
|------------------|----------------------------------------------------------------------------------------------------|
|                  | Optional debug driver selection<br>These drivers are required when using the debug probes listed below.                                                                                                    |
|                  | Windows may issue warnings when installing drivers that the IDE requires.<br>These include drivers from Jungo Connectivity, PE Micro, and SEGGER as well as NXP.<br>If prompted, please allow these drivers to be installed. |
|                  | ✓       NXP LPC-Link1 Debug drivers         ✓       Red Probe Debug drivers                                                                                                    |
|                  | v10.0.0_344                                                                                                    |
|                  | http://www.nxp.com/mcuxpresso/ide < Back Next > Cancel                                                                                                    |
| Figure 1. Checkb | box for NAP debug drivers                                                                                                    |

Make sure, the checkbox for installing the NXP debug drivers is activated.

During the installation, the user is asked to install some required drivers. The installation of these drivers shall be accepted.

| Windows Security                                                                                                    |
|----------------------------------------------------------------------------------------------------|
| Would you like to install this device software?<br>Name: Philips (NXP) Universal Serial Bus contr<br>Publisher: NXP Semiconductors USA. Inc. |
| Always trust software from "NXP Semiconductors                                                                                               |
| You should only install driver software from publishers you trust. How can Loecide which device     software is safe to install?             |
| Figure 2. Windows security dialog                                                                                                    |

After the setup wizard, has finished, the newly installed IDE can be launched.

| X Set                    | tup - MCUXpresso IDE   | - 8 %                                                                                                    |
|--------------------------|------------------------|----------------------------------------------------------------------------------------------------|
|                          |                        | Completing the MCUXpresso<br>IDE Setup Wizard                                                                                          |
| M                        | CUXpresso              | Setup has finished installing MCUXpresso IDE on your<br>computer. The application may be launched by selecting the<br>installed icons. |
|                          | IDE                    | Launch MCUXpresso IDE v10.0      Display MCUXpresso IDE v10.0      Display MCUXpresso IDE v10.0                                        |
|                          |                        | MCUXpresso IDE User Guide (PDF)                                                                                                    |
|                          |                        |                                                                                                    |
| http://                  | /www.nxp.com/mcuxpress | so/ide < Back Finish                                                                                                    |
| Figure 3. MCUXpresso IDE |                        |                                                                                                    |

## 2.3 Importing provided SW example projects

The use of quick start panel provides rapid access to the most commonly used features of the MCUXpresso IDE. Quickstart panel allows easy import projects, create new projects, build, and debug projects.

The sequence of installing the software projects is indicated:

- Start the MCUXpresso IDE.
- Open new or dedicated workspace
- Select the option "Import project(s)" (see picture below).
- Browse the root directory of the previously unzipped NFC Reader Library.
  - The NFC Reader Library package, provided as .zip file, has to be unpacked first. Importing as archive will not work and result in broken links.
- The software package is ready for use.

| O Quicks ☆ 👐 Globa ∞= Varia 👻 Break 🗄 Outline 👘 🗆 |
|---------------------------------------------------|
|                                                   |
| MCUXpresso IDE (Free Edition)                     |
| ▼ Start here                                      |
| New project                                       |
| Import SDK example(s)                             |
| Import project(s) from file system                |
| 🐔 Build " []                                      |
| 🖌 Clean " []                                      |
| 🎋 Debug '' []                                     |
| 🎋 Terminate, Build and Debug " []                 |
| Edit " project settings                           |
| Quick Settings>>                                  |
| Export project(s) to archive (zip)                |
| Export project(s) and references to archive (zip) |
| Build all projects []                             |
|                                                   |
| ure 4. Importing project (1)                      |

In the Quickstart panel on the left-hand side, choose "Import projects(s)".

### PN5180 SW quick start guide

| Import project(s) from file system                                                                                                    |
|----------------------------------------------------------------------------------------------------|
| Import project(s) from file system<br>Select the examples archive file to import.                                                                                                    |
| Projects are contained within archives (.zip) or are unpacked within a directory. Select your project archive or root directory and press <next>. On the next page, select those projects you wish to import, and press <finish>.</finish></next>                                                                                                    |
| Project archives for LPCOpen and 'legacy' examples are provided.                                                                                                    |
| Project archive (zip)                                                                                                    |
| Archive Browse                                                                                                    |
| Project directory (unpacked)                                                                                                    |
| Root directory Browse                                                                                                    |
| LPCOpen<br>LPCOpen is the recommended code base for Cortex-M based NXP LPC Microcontrollers.<br>MCUXpresso IDE includes the LPCOpen packages which can be imported directly by pressing the Browse<br>button in the Project archive (zip) section, above, and navigating to the Examples/LPCOpen directory.<br>Alternatively, press the button below to Browse the nxp.com website for latest resources.<br>Browse LPCOpen resources on nxp.com |
| (?)     < Back     Next >     Finish     Cancel                                                                                                    |
| gure 5. Importing project (2)                                                                                                    |

Browse the desired package and click "Next".

Note: Make sure that "Copy projects into workspace" is not checked.

|                   | Import project(s) from file system                                                                                                | _               |          | ×   |  |
|-------------------|----------------------------------------------------------------------------------------------------|-----------------|----------|-----|--|
|                   | Import project(s) from file system                                                                                                |                 | 1        |     |  |
|                   | Select a directory to search for existing Eclipse projects.                                                                       |                 |          |     |  |
|                   | Projects:                                                                                                    |                 |          |     |  |
|                   | FreeRTOS (C:\Work\NxpNfcRdLib_PN5180_v07.05.00_NDA\RTOS\FreeRTOS)                                                                 |                 | Select A | All |  |
|                   | Ipc_chip_175x_5x (C:\Work\NxpNfcRdLib_PN5180_v07.05.00_NDA\Platform                                                               | I/LPC           | Deselect | All |  |
|                   | Mtcrdlib_EMVCo_AnalogComplApp_mcux (C:\Work\NxpNtcRdLib_PN5180     Mcrdlib_EMVCo_InteropComplApp_mcux (C:\Work\NxpNtcRdLib_PN5180 | _v07,           | Refres   | h   |  |
|                   | Mfcrdlib_EMVCo_LoopBackComplApp_mcux (C:\Work\NxpNfcRdLib_PN5'<br>Nfcrdlib_ISO10373_6_PCD_ComplApp_mcux (C:\Work\NxpNfcRdLib_PN51 | 180_vl<br>80_v0 |          |     |  |
|                   | Nfcrdlib_IS010373_6_PICC_ComplApp_mcux (C:\Work\NxpNfcRdLib_PN51                                                                  | 180_v(          |          |     |  |
|                   | <                                                                                                    | >               |          |     |  |
|                   | Options Copy projects into workspace                                                                                              |                 |          |     |  |
|                   | Hide projects that already exist in the workspace                                                                                 |                 |          |     |  |
|                   | Working sets                                                                                                    |                 |          |     |  |
|                   | Add project to working sets                                                                                                    |                 | New      |     |  |
|                   | Working sets:                                                                                                    | $\sim$          | Select   |     |  |
|                   |                                                                                                    |                 |          |     |  |
|                   |                                                                                                    |                 |          |     |  |
|                   |                                                                                                    |                 | -        |     |  |
|                   | Sack Next > Finite                                                                                                    | ish             | Cance    | :   |  |
| Figure 6. Importi | ng project (3)                                                                                                    |                 |          |     |  |

For a working demo project, you must import at least four subprojects. One example project, the NFC Reader Library, FreeRTOS, one chip library and one board library.

When the import process has finished, one can start browsing the code.

## 2.4 Building projects

Building projects in a workspace is a simple case of using the Quickstart Panel - 'Build all projects'. Alternatively, a single project can be selected in the "Project Explorer View" and built separately. Note that building a single project may also trigger a build of any associated library projects.

The project can be built as shown in Figure 7.

| Project Explorer                                                                                                    | 🛛 🛃 Peripherals+ 🐰 | Registers | 🖾 Symbol Vie |
|----------------------------------------------------------------------------------------------------|--------------------|-----------|--------------|
| ▷ AniDocument                                                                                                    | tation             |           | _ ,          |
|                                                                                                    |                    |           |              |
|                                                                                                    |                    |           |              |
| ▷ Precision                                                                                                    | o Ipcxpresso 1769  |           |              |
| ▷ ▷ ▷ □ □ □ □ □ □ □ □ □ □ □ □ □ □ □ □ □                                                                                                    | с бх               |           |              |
| ▷ Sinp_store ▷ Sinp_store ▷ | blifiedAPI EMVCo   |           |              |
| ⊳ 🖾 Nfcrdlib_s                                                                                                    | New                |           | •            |
| ▷ 😂 Nfcrdlib_S                                                                                                    | Go Into            |           |              |
| NfcrdlibEx                                                                                                    | 00 1110            |           |              |
| 🛛 🖉 NfcrdlibEx                                                                                                    | Open in New Windo  | W         |              |
| 🕞 🐸 NfcrdlibE                                                                                                    | Сору               |           | Ctrl+C       |
| 🕞 😂 NfcrdlibE) 💼                                                                                                    | Paste              |           | Ctrl+V       |
| 🖻 🖉 NfcrdlibE                                                                                                    | Delete             |           | Delete       |
| NfcrdlibEx                                                                                                    | Source             |           | ×            |
| NfcrdlibEx                                                                                                    | Move               |           |              |
| D Store NfcrdlibEx                                                                                                    | Rename             |           | F2           |
| 🛛 🖉 🖉 NfcrdlibEx                                                                                                    | Import             |           |              |
| Nifeedlib Tr                                                                                                    | Export             |           |              |
| U Quickstart Pa                                                                                                    | Build Project      |           |              |
|                                                                                                    | Clean Project      |           |              |
|                                                                                                    | Refresh            |           | F5           |
|                                                                                                    | Class Desired      |           |              |
| iqure 7. Building the project                                                                                                    |                    |           |              |

As a part of the build output, the binary for the "User Flash" file is created. This binary file can be later also used to update LPC1769 flash memory via USB mass storage interface.

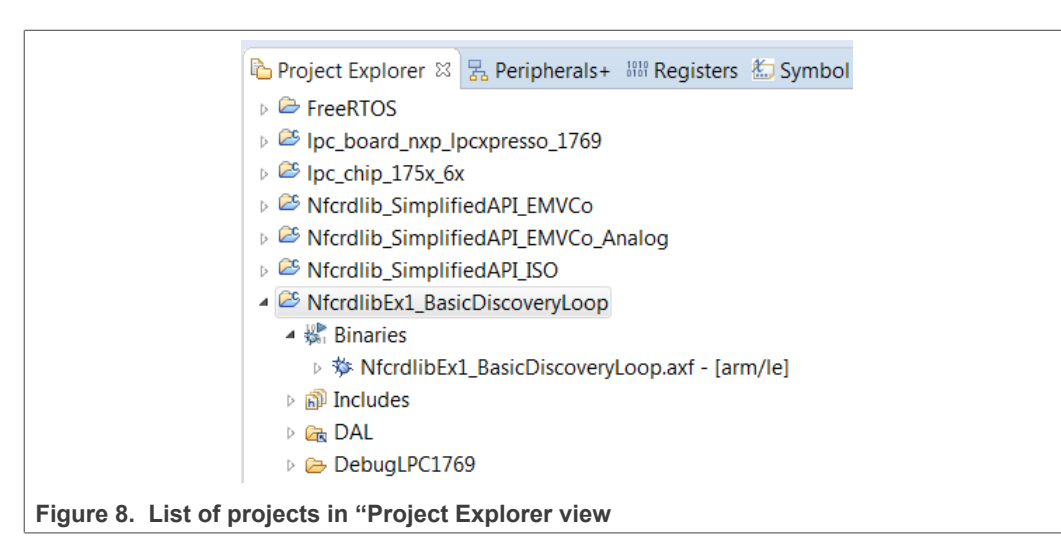

The project settings, compiler and link flags can be changed in the project properties dialog. To open the project properties dialog, select appropriate project in the "Project Explorer View" and click "Edit 'selected-project' project settings".

### 2.5 Running and debugging a project

This description shows how to run the "*NfcrdlibEx1\_basicDiscoveryLoop*" example application for the PN5180 evaluation development board. The same basic principles apply for all other examples. In cases where example needs additional configuration this will be detailed described in the example description.

PN5180 evaluation board should be connected to the computer via LPC-Link 2, as shown in Figure 9.

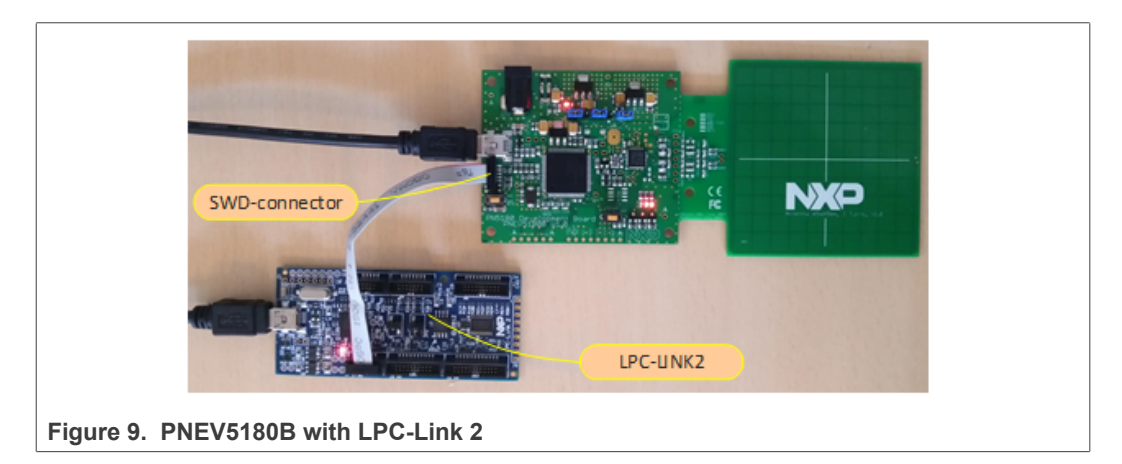

When debug is started, the program is automatically downloaded to the target and it is programmed to the LPC1769 flash memory. A default breakpoint is set on the first instruction in main (). The application is started (by simulating a processor reset), and code is executed until the default breakpoint is hit.

To start debugging your application on the PN5180, simply highlight the project in the Project Explorer and then in the Quickstart Panel click Debug, as shown in <u>Figure 10</u>. The MCUXpresso IDE will first build application, flash application binary and then will start with debugging.

Before running the project, ensure that the correct microcontroller and the correct build configurations are chosen. Information about how to do this can be found in the Figure 23 and Section 6.3.

## PN5180 SW quick start guide

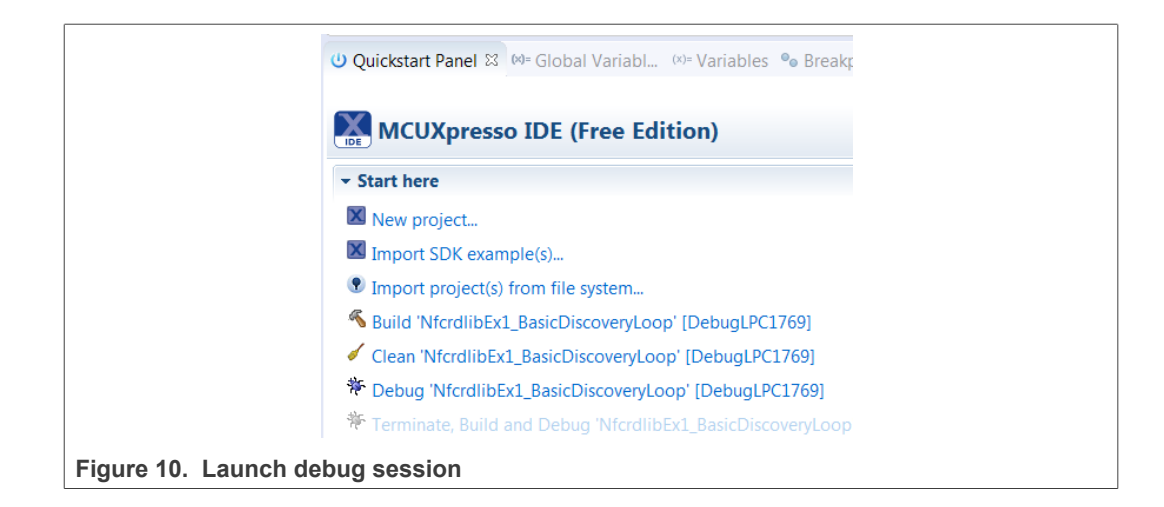

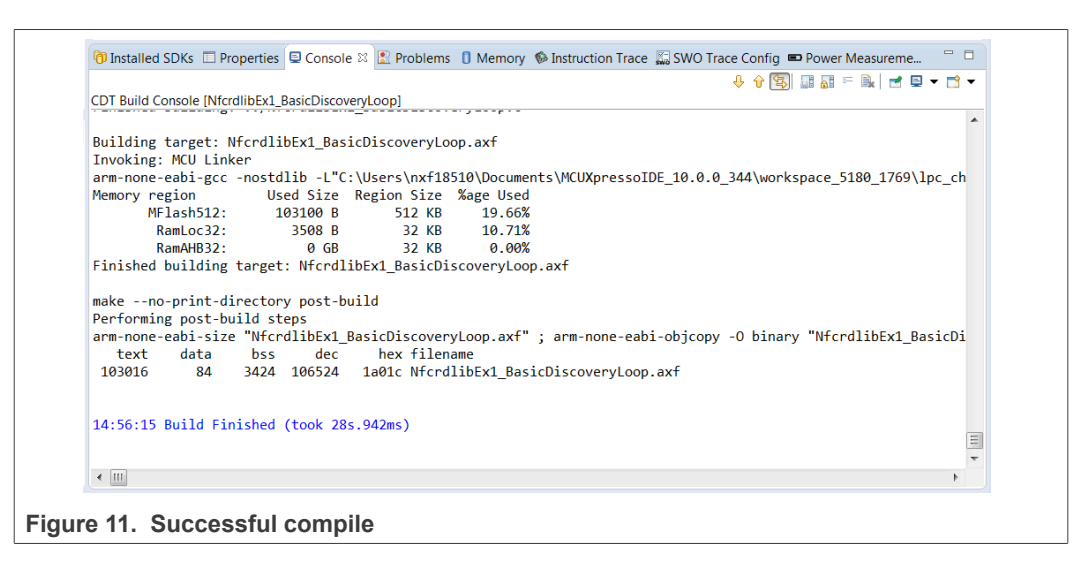

Select "LPC-Link 2" as a debug probe.

### PN5180 SW quick start guide

| <b>X</b> P | Probes discovered                   |                     |            |           |                |
|------------|-------------------------------------|---------------------|------------|-----------|----------------|
| Cor        | nnect to target: LPC1769            |                     |            |           |                |
| 1 p        | probe found. Select the probe to us | se:                 |            |           |                |
| Av         | ailable attached probes             |                     |            |           |                |
|            | Name                                | Serial number/ID    | Туре       | Manufac   | IDE Debug Mode |
| X          | LPC-LINK2 CMSIS-DAP V5.182          | D2G2ITKW            | LinkServer | NXP Semic | Non-Stop       |
|            |                                     |                     |            |           |                |
|            |                                     |                     |            |           |                |
|            |                                     |                     |            |           |                |
| Sup        | pported Probes (tick/untick to enab | e/disable)          |            |           |                |
| 1          | MCUXpresso IDE LinkServer (inc.     | MSIS-DAP) probes    |            |           |                |
| 1          | P&E Micro probes                    |                     |            |           |                |
| V          | SEGGER J-Link probes                |                     |            |           |                |
| Pro        | be search options                   |                     |            |           |                |
| Se         | earch again                         |                     |            |           |                |
| / R        | emember my selection (for this La   | unch configuration) |            |           |                |
| 0          | 0                                   |                     |            | OK        | Canaal         |
| 0          |                                     |                     |            | UK        | Cancel         |

After successful software upload, the execution of the project starts immediately, but might halt at the initial breakpoint. To resume execution, click the resume button.

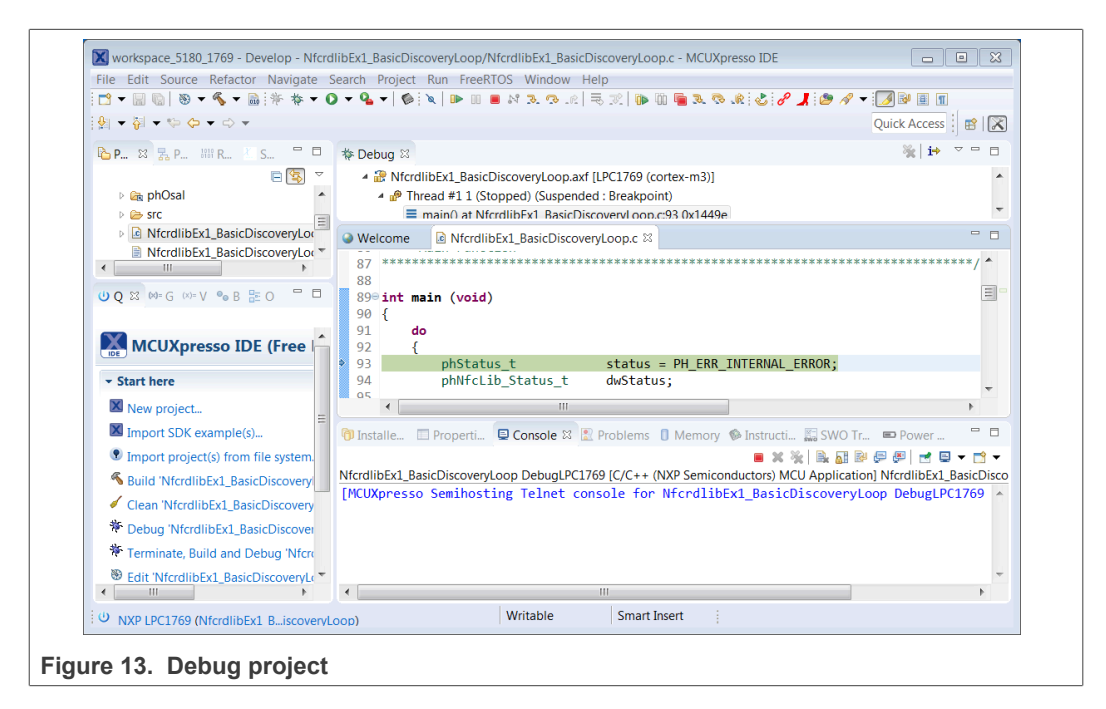

In the console window, application debug outputs of the execution can be seen.

### PN5180 SW quick start guide

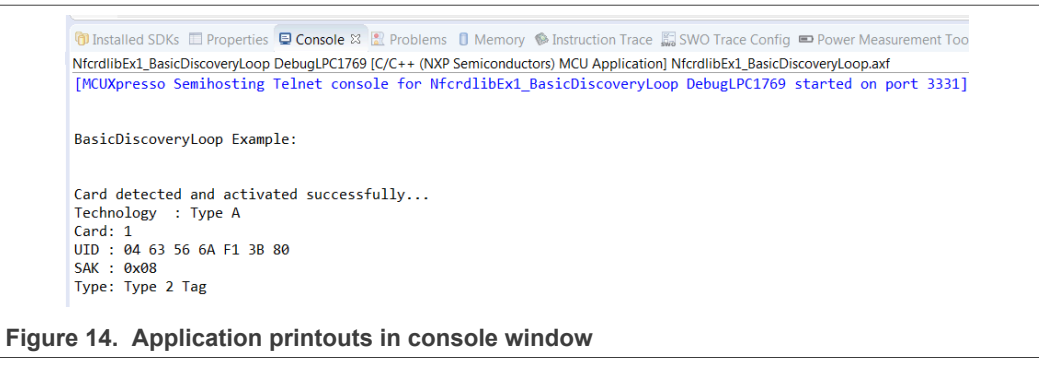

After the execution has reached the end of the main function, click the Terminate button to stop the execution. Otherwise rerun of the project will be possible.

Buttons in the debug toolbar provide next functionalities:

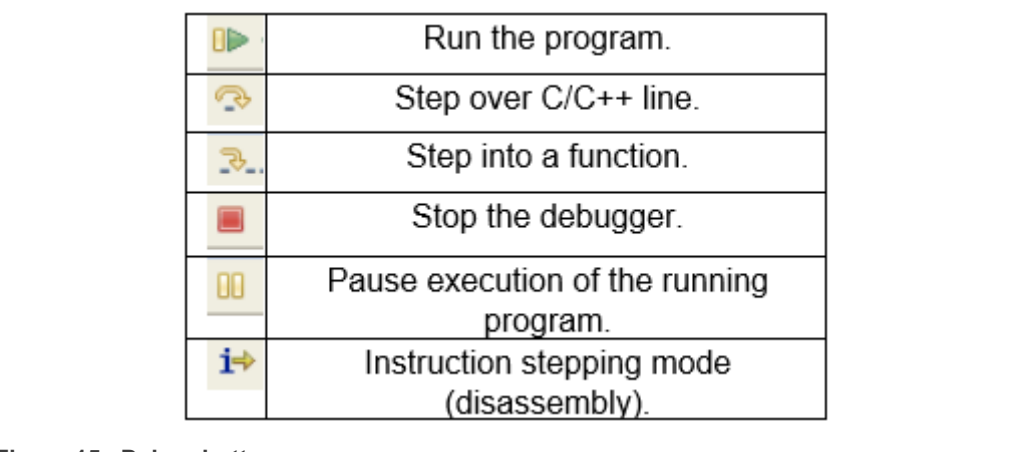

Figure 15. Debug buttons

## 3 Managing the PN5180 SW projects with Linux and Kinetis platform

Detailed description and guideline, how to import and manage NFC NXP Reader Library projects for Linux and Kinetis platform, check:

- AN11802 NFC Reader Library for Linux Installation Guidelines, see [3]
- AN11908 NFC Reader Library for FRDM-K82F Installation Guidelines, see [4]

## 4 Associated projects

All example projects are available for download at the PN5180 product page in the documents section and are being distributed in one single file.

All projects are packaged into a single installer file. After downloading the zip file, extract it and run the installer. The installer makes a copy of all documents and SW on the hard disk.

By default, the projects are preconfigured to be run on the PNEV5180B development board. This is defined by preprocessor directive PHDRIVER\_LPC1769PN5180\_BOARD (properties-> settings->preprocessor) and by macro in "../intfs/ph NxpBuild App.h".

```
//#define NXPBUILD__PHHAL_HW_RC663
#define NXPBUILD__PHHAL_HW_PN5180
```

#### Running the projects with, or without FreeRTOS

All projects described in the following subchapters can be configured to run with or without FreeRTOS operating system. To enable/disable FreeRTOS support, define preprocessor directive (properties-> settings->preprocessor) PH\_OSAL\_FREERTOS or PH\_OSAL\_NULLOS.

### 4.1 Example 1 – Basic Discovery Loop

The Discovery Loop can be seen as the entry point when starting to communicate with an NFC tag or device. It scans the close environment for tags and devices of different technologies.

Example is implemented to work in POLL and LISTEN mode of the discovery loop. Information (like UID, SAK, and product type of MIFARE IC) of the detected tags are printed out. It also prints information when it gets activated as a target by an external initiator/reader. Whenever multiple technologies are detected, example select first detected technology and resolve it.

In passive poll mode, Low Power Card Detection (LPCD) is enabled.

#### PN5180 SW quick start guide

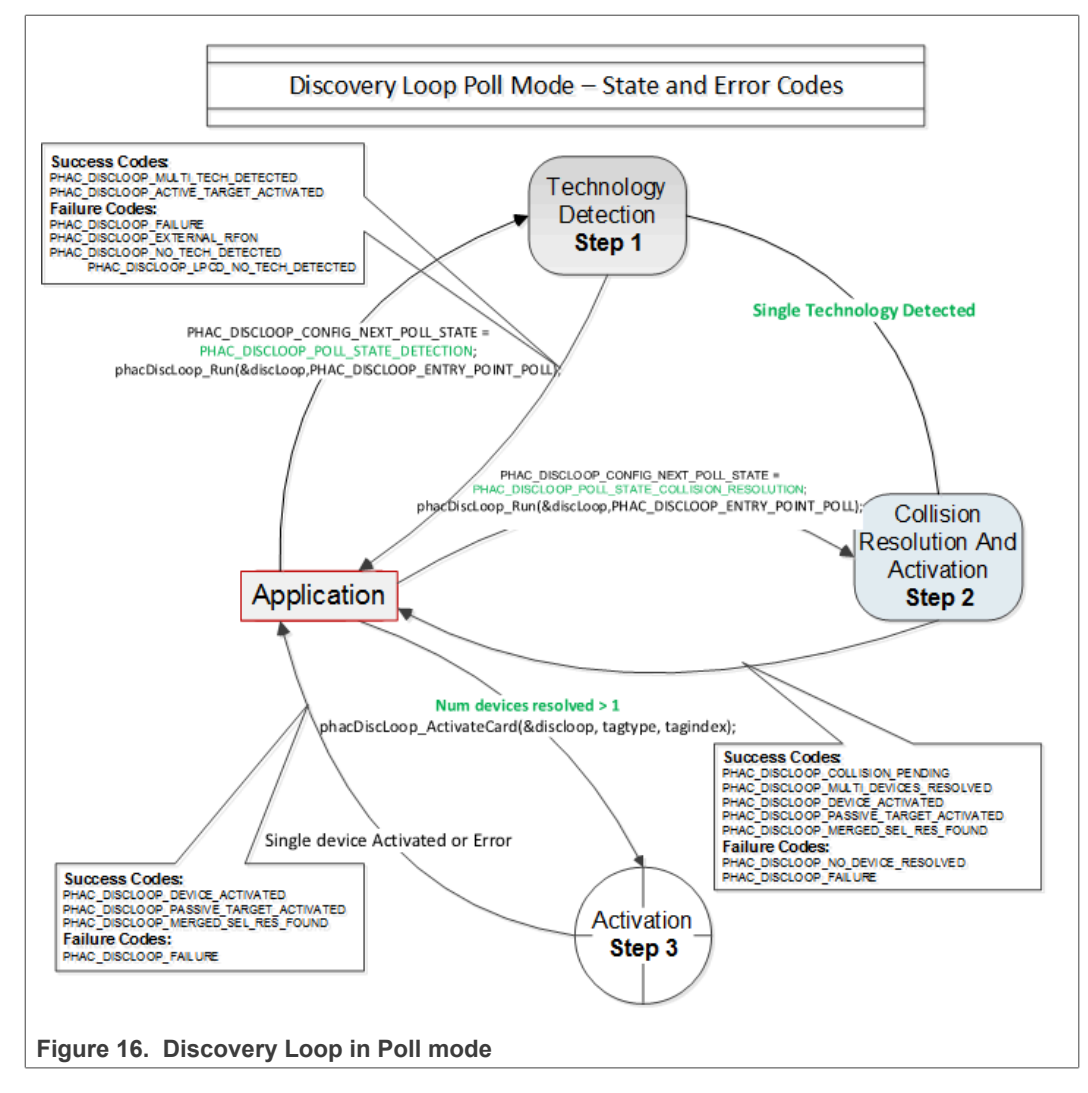

The core function of this example is "*BasicDiscoveryLoop\_Demo()*", where initialization of the NFC Reader library and polling for NFC technologies is implemented. After each polling loop, application is checking polling result and printout information about the detected tags or devices.

This example is using default DiscoveryLoop configuration, which enables all supported technologies and it is limited to one device for each technology.

| Table 4. | Supported | technol | oaies |
|----------|-----------|---------|-------|
|          | ouppoitou |         | 09.00 |

| ISO14443P3A | ISO15693- SLI | FeliCa               | TYPEF_TARGET_PASSIVE |
|-------------|---------------|----------------------|----------------------|
| ISO14443P4A | ISO18000P3M3  | TYPEA_TARGET_PASSIVE | TYPEF_TARGET_ACTIVE  |
| ISO18092MPI | ISO14443P3B   | TYPEA_TARGET_ACTIVE  |                      |

## 4.2 Example 3 – NFC Forum

Explains how to configure the NFC Reader Library for different P2P modes such as Active Mode, Target Mode, Initiator Mode and SNEP Client/Server.

UM10954 User manual

In SNEP Server mode, the example waits for a connection from a SNEP Client. When the connection between client and server is established, client sends a data, and server read it. The application displays read data in the console window of the LPCXpresso IDE.

In SNEP Client mode, the application tries to connect to a SNEP Server. Once the connection is established, it transmits an NDEF message to the server.

### 4.3 Example 4 – MIFARE Classic card communication

This example demonstrates how to configure "DiscoveryLoop" to poll for only one technology and how to resolve detected card, in this example MIFARE Classic is used.

Once MIFARE Classic card is activated, application printout information like UID, ATQA, and SAK and perform the authentication with MIFARE Classic card default key. After successful authentication, basic read/write operations are implemented.

This example is good start in case of working with only one card or to see how to manage MIFARE Classic cards.

### 4.4 Example 5 - ISO/IEC 15693

Similar to the previous example, this one is also using only one technology, in that case ISO/IEC 15693. *"DiscoveryLoop"* is configured to resolve only one device and in the example it is shown how to change TX Guard Time for T5T cards. This is implemented in "phApp\_Init()" function.

Once the ICODE SLI tag is resolved and activated, the application prints out the related card information, like type and UID, and it will read from and write to the memory of the active tag.

This example is good start in case of working with only one card or to see how to manage ISO15693 type of the cards.

For a much more extensive example, demonstrating the use of ISO/IEC 15693 and ISE/IEC 18000-3 Mode 3 tags (ICODE SLI and ICODE ILT). In order to assure ICODE SLI and ILT detection, check delay-related definitions in the hardware abstraction layer. Settings are described in <u>Section 4</u>.

## 4.5 Example 6 - Low-Power Card Detection (LPCD)

This examples shows calibration and usage of the LPCD.

The LPCD calibration and actual card detection loops are separated to show the capabilities and handling.

For further information on LPCD see chapter "Low-Power Card Detection" (LPCD) in the PN5180 Datasheet.

## 4.6 Example 7 – MIFARE Plus

The MIFARE Plus example polls and checks for MIFARE Plus EV1/EV2 cards. After the detection of a tag, according to the security level, it will demonstrate pre-personalization in security level-0, SL1-SL3 mixed mode in security level 1 and EVO/EV1 secure messaging in security level-3.

## 4.7 Example 8 – HCE T4T

Example 8 implements a Type 4 Tag card emulation according to NFC Forum Type 4 Tag specification. The example supports all specified commands such as *Select*, *ReadBinary*, *UpdateBinary*.

With this example, our reader is in card emulation mode (HCE) and it support reading and writing data. Default data is configured as an NDEF message as a url <u>www.nxp.com</u>.

The maximum NDEF length that the reader can write is limited by NDEF file size used in example (default configured as 1024 bytes).

### 4.8 Example 9 – NTAG-I2C

The NTAG-I2C example demonstrates the use of special features which are supported by NTAG-I2C. By using POLL mode of the discovery loop, example detect the NTAG I<sup>2</sup>C cards and displays detected tag information like UID, ATQA, SAK, version info and perform "*Page Read*" and "*PageWrite*" commands.

For more details about the NTAG-I2C and its functionalities, consult the related product page [2]

### 4.9 Example 10 – MIFARE DESFire card communication

The MIFARE DESFire example demonstrates how to use MIFARE DESFire EV1 cards.

Once MIFARE DESFire card is resolved and activated, it displays MIFARE DESFire applications created by this example previously. It displays 32bit signed integer which is incremented after each successful detection of tag.

In case no application is present on the tag, new application is created with two new files to hold NXPNFCRDLIB version used to create this application and another file to hold 32bit signed integer.

**Note:** This example including the required modules of the NFC Reader Library is only available via Secure Files on NXP.com.

## 4.10 Simplified API ISO

This example is a reference application to demonstrate the usage of Simplified API with ISO profile. Application contains example of Type A Layer 4, Type B Layer 4, ISO/IEC 15693 and ISO/IEC 180003m3 and MIFARE DESFire card, MIFARE Ultralight card and MIFARE Classic card communication.

Example demonstrates how to use simplified API, which require, after successful library initialization, only three commands:

- phNfcLib\_Activate()
- phNfcLib Transmit()
- phNfcLib Receive()

## 4.11 EMVCo Analog Compliance Application

This example contains three modes of operations within itself for the user to choose as below:

• EMVCo loopback application

- Trans send Type A application
- Trans send Type B application

Above application modes are used to perform EMVCo 3.0 L1 analog compliance validation. The CPU frequency configured for the host controller platforms should be sufficient enough to meet EMVCo timing requirements.

## 4.12 EMVCo Interoperability Compliance Application

This example is an Interoperability loopback Application which is used to perform EMVCo IOP (L1) with add-on (TTA Bulletin No.195) compliance validation.

The CPU frequency configured for the Host controller platforms should be sufficient enough to meet EMVCo timing requirements.

The running application can now be used for EMVCo IOP with add-on (TTA Bulletin No.195) Test suite validation. Test success indicated by Green LED and GPIO and fail indicated by Red LED and GPIO.

PNEV5180B v2.0 Customer evaluation board LED's and GPIO's indication:

- Red LED LD201
- Green LED LD203
- GPIO (indicates Success) TXD
- GPIO (indicates Fail) RXD

**Success**: Green LED On, GPIO high, 500 milliseconds delay GPIO Low and Green LED Off

Fail: Red LED On, GPIO High, 500 milliseconds delay, GPIO Low and RED LED Off

## 4.13 EMVCo LoopBack Compliance Application

This example is a LoopBack Application which is used to perform EMVCo3.0 L1 digital/ analog compliance validation.

The CPU frequency configured for the host controller platforms should be sufficient enough to meet EMVCo timing requirements.

## 4.14 ISO10373 6 PCD Compliance Application

This example is an application which is used to perform ISO 10373-6 PCD compliance validation. This example has to be executed in the DUT which has an ISO 14443 based PCD implementation. The ISO 10373-6 test methods verify the compliance with the ISO 14443 protocols.

This application is developed based on Micropross user manual of ISO 10373-6 PCD Test Suite v2.0.2 which is executed using MP500 TCL3. It is not executed with other tool ISO 10373-6 PCD test suite.

## 4.15 ISO10373 6 PICC Compliance Application

This application is used to perform ISO 10373-6 PICC compliance validation. This application has to be executed using DUT which must be tested against ISO 10373-6 PICC test methods that verifies the compliance with ISO 14443 protocols.

### PN5180 SW quick start guide

This application is developed based on Micropross user manual of ISO 10373-6 PICC Test Suite v1.3.2 which is executed using MP500 TCL3. It is not executed with other tool ISO 10373-6 PICC test suite.

## 5 Flashing firmware on the LPC1769

Flashing VCOM firmware is the procedure needed to prepare PN5180 evaluation board to be used with the NFC Cockpit tool. The NFC Cockpit tool is a GUI tool designed to help finding the right analog settings for your PCB.

VCOM firmware which must be flashed on the LPC1769 is provided with the installer package of the NXP NFC Cockpit application. It can be found in "\NxpNfcCockpit\_ v6.8.0.0\firmware\Secondary\_PN5180" folder.

This folder contains several binaries which can be used as VCOM firmware application:

- BootLoader\_And\_Nfcrdlib\_SimplifiedAPI\_EMVCo\_Secondary.bin
- BootLoader\_And\_phRfOnOff\_Secondary.bin
- BootLoader\_And\_phUcBal\_Secondary.bin

Steps required to flash VCOM application:

Connect the LPC-LINK2 debugger to the PN5180 board as shown in Figure 17.

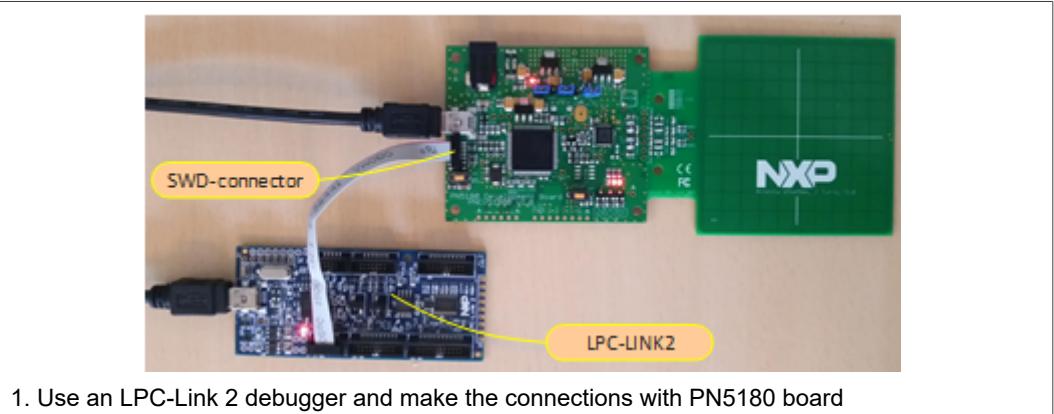

Figure 17. LPC-Link 2 - PN5180 board connection

Use the MCUXpresso program Flash utility flash to flash bootloader binary to the MCU.

## PN5180 SW quick start guide

| X workspace_5180_1769 - Develop - Nfcrdlib_SimplifiedAPI_EMVCo_Analog/Readme.txt - MCUXpresso IDE                                                                                                    |
|----------------------------------------------------------------------------------------------------|
| File Edit Navigate Search Project Run FreeRTOS Window Help                                                                                                    |
| : ☆ ▼ 🖩 🕲 ▼ 🗞 ▼ 🗟 : 巻 本 O ▼ 隆 ▼   🎯 : X   D> 01 = 14 2. ⊙ . A   ≂ 🕱   D 🖬 🖬 🖉 A : & A : & A : & A : > A : A : A : A : A : A : A : A : A                                                                                                    |
| Image: Project Ex IN Registers       Image: Symbol Vi       Image: DiscoveryLoop.c       Image: Symbol Vi       Image: Symbol Vi       Im                                                                                                    |
| ApiDocumentation     InkServer GUI Flash programmer                                                                                                    |
| Program Flash using LPC-LINK2 CMSIS-DAP V5.182                                                                                                    |
| > See Ipc_chip_175x_6x     Program target flash: LPC17xx (NXP LPC1769)                                                                                                    |
| <sup>So</sup> Nfcrdlib_SimplifiedAPI_E     Options                                                                                                    |
| Solution Simplified API_E     Solution Simplified API_E     Solution     Solution     Solut |
| Example 2 NfcrdlibEx1_BasicDiscove     Repeat on completion     Run flash command and copy to clipboard                                                                                                    |
| KfcrdlibEx11_ISO10373_1     Just copy flash command to clipboard Confirm command before executing                                                                                                    |
| Wind MicrollibEx3_NFCForum     Connection Options                                                                                                    |
| Softralibezet in Accelas     Use JTAG interface     Use JTAG interface                                                                                                    |
| VfcrdlibEx7_EMVCo_Poll     Additional options                                                                                                    |
| ▷ ShfcrdlibEx8_HCE_T4T     LinkServer connect script     ■       ▷ ShfcrdlibEx9_NTagI2C     Browse                                                                                                    |
| KrcrdlibTst12_Rc663Lpcc     Flash Driver                                                                                                    |
| ▷ ▷ NxpNfcRdLib     ▷ ▷ phOsal     Flash driver     LPC175x_6x_512.cfx     Browse                                                                                                    |
| Program flash memory Erase flash memory                                                                                                    |
| Select file C:\nxp\NxpNfcCockpit_v3.10.0.\firmware\  Browse                                                                                                    |
| Base address 0x00                                                                                                    |
| Reset target on completion                                                                                                    |
| Erase Options                                                                                                    |
| Mass erase     Image: A set of the set of the set  |
| U Quicks ☆ M= Global ↔                                                                                                    |
| 2 Create (or Open an existing MCLIXpresso project) and set the MCLI type to LPC1769                                                                                                    |
| 3 Choose "Program flash" from menu bar                                                                                                    |
| 4. Select bootloader binary for example 'NxnNfcCocknit_v3.10.0.0\firmware\Secondary                                                                                                    |
| PN5180\BootLoader And Nfcrdlib SimplifiedAPI EMVCo Secondary.bin'                                                                                                    |
| 5. Set base address to 0x00                                                                                                    |
| 6.Press "OK" button and flash the bootloader                                                                                                    |
| Figure 18. Flashing Bootloader.bin                                                                                                    |

Flash the binary on the PNEV5180B and ensure that the process succeeds.

### PN5180 SW quick start guide

| rogram Flash                                                                                                    |                              |
|----------------------------------------------------------------------------------------------------|------------------------------|
| rrt_emu_cm_redlinkflash-load-exec "C: xp\NxpNfcCockpit_v3.10.00\firmware\Secondary_PN5180\BootLoader_And_Nfcrdlib_SimplifiedAP<br>gdebug 2vendor NXP -p LPC1769load-base=0x00 -ProbeHandle=1 -CoreIndex=0reset vectresetflash-driver LPC175x_6x_512.cfx       | _EMVCo_Secondary.bin" - LIDE |
| It: Erased/Wrote page 0-16 with 65992 bytes in 675msec<br>Ic: Closing flash driver LPC175x_6x_512.cfx<br>b: (100) Finished writing Flash successfully,<br>It: Flash Write Done<br>It: Loaded 0x101C8 bytes in 810ms (about 81kB/s)<br>It: Reset target (core) | Ē                            |
|                                                                                                    | •                            |
|                                                                                                    | ОК                           |
| Inspect program flash output                                                                                                    |                              |

Disconnect the USB cable, remove LPC-Link 2 connection and reset the board.

The board appears as a VCOM device:

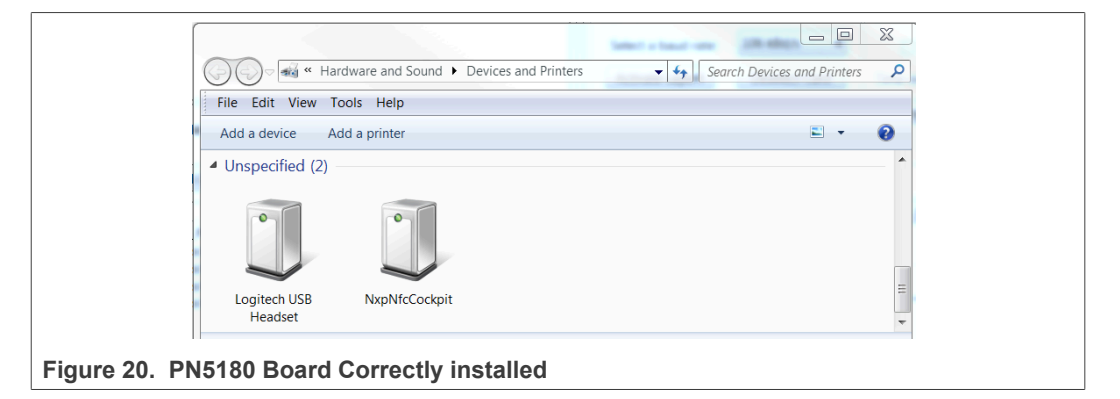

The PN5180 based evaluation board is ready now to be used with the NXP NFC Cockpit tool.

## 6 Supplementary notes

### 6.1 General software architecture

The software of the reference reader is based on the NFC Reader Library, see <u>Figure 21</u>. It intends to be simple, modular, easily readable, and quickly portable by all the customers. This philosophy is reflected in its architecture which is divided into 4 layers:

- BAL (Bus abstraction layer),
- HAL (Hardware abstraction layer)
- PAL (Protocol abstraction layer)
- AL (Abstraction layer)

| Hardware<br>Perform<br>Perform<br>Pe |            |                                                                    |                                                                                | Demo apps                                                        |                                                                                                    | Demo apps on Simplified AP               |
|----------------------------------------------------------------------------------------------------|------------|--------------------------------------------------------------------|--------------------------------------------------------------------------------|------------------------------------------------------------------|----------------------------------------------------------------------------------------------------|------------------------------------------|
| Herewere       NFC Activity       HC Elzyer       NFC Activity       HC Elzyer       NFC Activity       HC                                                                                                    |            | Basic Advanced DiscoveryLoop Application Application Application   | IFC Forum MIFARE Classic application Application                               | ENVCo polling Host Card demo application Application application |                                                                                                    | EMVCo Loop<br>back app for<br>Compliance |
| Hadvare<br>Hadvare<br>Peter<br>Cross<br>See 10 Tops:<br>See 10 Tops:<br>See 10 Top:<br>See 10 Top:<br>See 1                                                                                                    | ſ          |                                                                    | AL (Application Layer) - Commandsets                                           | NFC                                                              | Activity HCE Layer NFC P2P Package                                                                                                    | Simplified API                           |
| Hardware<br>dependent<br>Parking<br>Parking     |            | MIFARE MIFARE Part of<br>Classic Ultralight, MIFARE<br>EV1 DESFire | Part of Jewel/ NFC Forum ISO/IE<br>FeliCa Cmd Topaz Tag 1569<br>set operations | C ISO/IEC ICODE<br>3 18000 3m3 SLI                               | overy T4T-A LLCP1.1 Link Layer                                                                                                    |                                          |
| Operation         PAL (Protocol Additiction Layer) - Activation and Exchange           Hards         HSOREC         HSOREC                                                                                                    | Hardware < | Ser Sw Sw                                                          | Sw Sw Sw Sw                                                                    | Sw Sw Sw                                                         | S# Sw                                                                                                    |                                          |
| Feldom<br>dependent       ISORC       ISORC <td>dependent</td> <td></td> <td>PAL (Protocol Abstra</td> <td>action Layer) - Activation and Exchange</td> <td></td> <td></td>                                                                                                    | dependent  |                                                                    | PAL (Protocol Abstra                                                           | action Layer) - Activation and Exchange                          |                                                                                                    |                                          |
| See       See       S                                                                                                    | Platform   | ISO/IEC ISO/IEC ISO/IE<br>14443 14443 1444<br>3A / Jewel 3B 4A     | EC ISO/IEC MIFARE ISO/IE<br>13 14443 14443<br>4 4mC                            | C Felica ISO/IEC ISO/IEC ISO/IEC 18092 Targe                     | ISO/IEC ISO/IEC<br>15693 18000 3m3                                                                                                    |                                          |
| HAL (Hardware Abstraction Layer) - Readers  Centric  PR6150 PR6150 PR6150 PR7452AU  BAL (Bus Abstraction Layer) - Interfaces  Centric Layer/sentSPI Common (Layer Independent)  Key Store SO164434 (CRC, Party) Log OSAL Ullo CrysteSym CrysteSrm PR160AU (CRC, Party) Log OSAL Ullo CrysteSym PR160AU (CRC, Party) Log OSAL Ullo CrysteSym PR160AU (CRC, Party) Log OSAL Ullo CrysteSym PR160AU (CRC, Party) Log OSAL Ullo CrysteSym PR160AU (CRC, Party) Log OSAL Ullo CrysteSym Pr160AU (CRC, Party) Log OSAL Ullo CrysteSym Pr160AU (CRC, Party) Log OSAL Ullo CrysteSym Pr160AU (CRC, Party) Log OSAL Ullo CrysteSym Pr160AU (CRC, Party) Log OSAL Ullo CrysteSym Pr160AU (CRC, Party) Log OSAL Ullo CrysteSym Pr160AU (CRC, Party) Log OSAL Ullo CrysteSym Pr160AU (CRC, Party) Log OSAL Ullo CrysteSym Pr160AU (CRC, Party) Log CrysteSym Pr160AU (CRC, Party) Log CrysteSym Pr16                                                                                                    |            | Sw Sw Sw                                                           | Sw Sw Stub Sw                                                                  | Sw Sw Sw                                                         | Sar Sw                                                                                                    |                                          |
| Common (Layer independent)           Knettschr           Las Openschr           Knettschr           Common (Layer independent)           Knettschr           Knettschr           Common (Layer independent)           Knettschr           Knettschr           Common (Layer independent)           Knettschr           Knettschr           Common (Layer independent)           Knettschr           Common (Layer independent)           Knettschr         Resterming           Ling Optickschart         Common (Layer independent)           Knettschart         Resterming           Ling Optickschart         Common (Layer independent)           Knettschart         Resterming           Law Colspan= Schart         Resterming           Law Colspan= Schart         Resterming           Law Colspan= Schart         Law Colspan= Schart           Law Colspan= Schart         Law Colspan= Schart                                                                                                    | _          |                                                                    | HAL (Hardwa                                                                    | are Abstraction Layer) - Readers                                 |                                                                                                    |                                          |
| Pricision     Recess     Privilezza       Common (Layer Independent)       Key Store       Common (Layer Independent)       Key Store       Common (Layer Independent)       Key Store       Common (Layer Independent)       Key Store       Services                                                                                                    |            | Generic                                                            |                                                                                |                                                                  |                                                                                                    |                                          |
| BAL (Bus Abstraction Layer) - Interfaces<br>Ceneric<br>LipcOpenSPI KinetitSPI Restorm/PI<br>LipucSPI<br>Key Store ISO1443.4 Tools Log OSAL Util CryptoSyn CryptoRing ptPlatform<br>w mode and the control of the NEC Reader Library                                                                                                    |            | PN5180 RC663 PN7462                                                | 2AU                                                                            |                                                                  |                                                                                                    |                                          |
| Ceneric<br>LpxOpenSPI KneelSSPI Response<br>LmxSPI<br>Key Store ISO1443-4 (CPC, Perly) Log OSAL UBit CryptoSym CryptoRing pPPatform<br>w mode at the NEC Reader Library                                                                                                    |            | -                                                                  | BAL (Bus                                                                       | Abstraction Laver) - Interfaces                                  |                                                                                                    |                                          |
| Centred:<br>LecOpenSPI     RegisterryPi<br>LnusSPI       Common (Layer independent)       KinetisSPI       KinetisSPI       Common (Layer independent)       KinetisSPI       KinetisSPI       Common (Layer independent)       KinetisSPI       Log OSAL UIIs CrystoSym CrystoRing paPatterm       Inter Trade Statis is as an interest in the NEC Reparter Library                                                                                                    |            |                                                                    |                                                                                |                                                                  |                                                                                                    |                                          |
| LipscopenSPI KneelsSI LipscopenSPI KneelsSI LipscopenSPI LipscopenSPI KneelsSI LipscopenSPI LipscopenSPI Section CopelsSyn CopelsReg pPPadterm<br>See mozes Section Carbon Carbon Carbon CopelsSyn CopelsReg pPPadterm<br>See mozes Section Carbon Carbon                                                                                                    |            | Generic                                                            | ham 2                                                                          |                                                                  |                                                                                                    |                                          |
| Common (Layer independent)<br>Key Store 150/1443.4 (CRC, Pany) Log OSAL Utils CoypleSym CrysteRing ptPlatform<br>sw mozes 4 Architecture of the NEC Reader L ibrary                                                                                                    |            | LpcOpenSPI KinetisSPI Linux                                        | xSPI                                                                           |                                                                  |                                                                                                    |                                          |
| Common (Layer independent)          Common (Layer independent)         Kay Store       ISO14443.4       Colspan="2">Colspan="2">Perfection         See Roos 2       Colspan="2">Perfection       Perfection         See Roos 2       Colspan="2">Perfection       Perfection         See Roos 2       See Roos 2       Perfection       Perfection <td></td> <td></td> <td></td> <td></td> <td></td> <td></td>                                                                                                    |            |                                                                    |                                                                                |                                                                  |                                                                                                    |                                          |
| Key Store     ISO1443.4<br>CD Man.     Tools<br>(CRC, Party)     Log     OSAL Utile<br>Inc.     CryptoSym     CryptoRing     phPattorm       sw     mode     train     mode     sw     sw     mode     mode       sw     mode     sw     sw     sw     mode     mode       sw     mode     sw     sw     mode     mode                                                                                                    |            |                                                                    | Com                                                                            | mon (Layer independent)                                          |                                                                                                    |                                          |
|                                                                                                    |            | Key Store ISO14443-4 Tool:<br>CID Man. (CRC, Pa                    | Is Log OSAL Utils CryptoS<br>(anity)                                           | ym CryptoRing phPlatform                                         |                                                                                                    |                                          |
| gure 21 Architecture of the NEC Reader Library                                                                                                    |            | Sw RC603                                                           | Field NULL Sw<br>RTOS OS Sw                                                    | Sw PN7462AU LPC1769 K82                                          | Respherry<br>Pi                                                                                                    |                                          |
| auro 21 Architecture of the NEC Reader Library                                                                                                    |            |                                                                    | 1003 03                                                                        |                                                                  | and in a second second se |                                          |
|                                                                                                    | iaure (    | 1 Architecture                                                     | e of the NEC Re                                                                | ader Library                                                     |                                                                                                    |                                          |

## 6.1.1 Bus abstraction layer

This layer offers functions to abstract the hardware parts of the LPC1XXX microcontroller.

These functions use the specific libraries available for the LPC1XXX family microcontroller. Based on these stacks, the communication routines for the relevant physical media I2C/SPI can be easily designed. These drivers are specific for the LPC1XXX family and therefore cannot be ported to other microcontrollers.

#### 6.1.2 Hardware abstraction layer

This layer offers functions to abstract the hardware parts of the transceiver CLRC663.

#### 6.1.3 Protocol abstraction layer

Every PAL function is a low-level function realizing a single functionality. It is encapsulated in a module which is independent from the others. The user can easily design their application by doing a drag-and-drop of the relevant module.

The following PAL modules are available in this software package:

• ISO/IEC 14443-3A,

- ISO/IEC 14443-3B,
- ISO/IEC 14443-4A/B,
- MIFARE products
- FeliCa
- NFC Initiator
- NFC Target

#### 6.1.4 Application layer

Lying on the previous software layers, the application layer is on top of the reader software package. It combines elements of the previous three parts into high-level functionalities.

### 6.2 Build configuration

All the projects mentioned in <u>Section 3</u> are available in debug configuration. Additionally, the Polling project comprises the release configuration.

• Debug configuration

This configuration is mainly used when the target board is attached to the PC with the JTAG debugger. It allows the display of debug messages in the console window, which is useful in the early stage of the project.

Release configuration

Once the project is debugged and mature, it might be interesting to use the release configuration, to use the hardware standalone. No debug messages are displayed in the console window.

The build configuration can be selected as follows:

- · Click the project in the project window of the MCUXpresso IDE,
- Right click of the mouse → Select Build Configuration,
- Set active DebugLPC1769 build (or ReleaseLPC1769 build) for LPC1769.

### PN5180 SW quick start guide

| New<br>Go Into                                                                         | •                                                                                                    | 44<br>45 This example contains three mode of operations within its                                                                                                    |
|----------------------------------------------------------------------------------------|----------------------------------------------------------------------------------------------------|----------------------------------------------------------------------------------------------------|
| Open in New Window                                                                     |                                                                                                    | 46 choose as below.<br>47                                                                                                    |
| Copy<br>Paste<br>Delete<br>Source<br>Move<br>Rename<br>Import                          | Ctrl+C<br>Ctrl+V<br>Delete                                                                                                    | <ul> <li>48 1.EMVCo LoopBack Application</li> <li>49</li> <li>2.Trans send Type A application</li> <li>3.Trans send Type B application</li> <li>4 Above Application modes are used to perform EMVCo2.6(L1)</li> <li>validation. The CPU frequency configured for the Host co</li> <li>should be sufficient enough to meet EMVCo timing requirem</li> </ul> |
| Build Project<br>Clean Project<br>Refresh<br>Close Project<br>Close Unrelated Projects | F5                                                                                                    | <ul> <li>57</li> <li>58</li> <li>59 3 Restrictions on Nfcrdlib_SimplifiedAPI_EMVCo_Analog</li> <li>60</li> <li>61</li> <li>61</li> <li>62 - Nfcrdlib_SimplifiedAPI_EMVCo_Analog is restricted to be</li> <li>63 Boards/ICs mentioned in Section-14.</li> <li>64 - The APIs are intended for NXP contact-less reader ICs of</li> </ul>                      |
| Build Configurations                                                                   | •                                                                                                    | Set Active   V 1 DebugLPC1769 (Debug build for LPC1769)                                                                                                    |
| Build Targets<br>Index                                                                 | *                                                                                                    | Manage 2 ReleaseLPC1769 (Release build for LPC1769)<br>project requires NXpNtcKdLib V05.02.00 or<br>Build All The default used MCU Type is LPC1769 Wh                                                                                                    |
| Run As<br>Debug As                                                                     | ۶<br>۲                                                                                                    | Clean All PN7462AU, the MCU Type has to be changed<br>Build Selected                                                                                                    |
|                                                                                        | New<br>Go Into<br>Open in New Window<br>Copy<br>Paste<br>Delete<br>Source<br>Move<br>Rename<br>Import<br>Export<br>Build Project<br>Clean Project<br>Clean Project<br>Clean Project<br>Close Project<br>Close Unrelated Projects<br>Build Configurations<br>Build Targets<br>Index<br>Run As<br>Debug As | New ,<br>Go Into<br>Open in New Window<br>Copy Ctrl+C<br>Paste Ctrl+V<br>Delete Delete<br>Source ,<br>Move<br>Rename F2<br>Import<br>Export<br>Build Project<br>Clean Project<br>Clean Project<br>Close Project<br>Close Project<br>Close Unrelated Projects<br>Build Configurations ,<br>Build Targets ,<br>Index ,<br>Run As ,<br>Debug As ,             |

## 6.3 Setting the MCU

There are many LPC microcontrollers supported by the MCUXpresso IDE build in compiler. Before compiling a project, the correct MCU must be set.

- Right-click the project → choose properties (at the bottom)
- C/C++ build → MCU settings → expand desired LPC700 MCU group → choose the correct microcontroller → click OK

| type filter text  | MCU settings                                                 | ← → ⇒ ▼ |
|-------------------|--------------------------------------------------------------|---------|
| > Resource        |                                                              |         |
| Builders          | Available parts                                              |         |
| ▲ C/C++ Build     | IDE                                                          |         |
| Build Variables   |                                                              |         |
| Environment       | SDK MCUs                                                     |         |
| Logging           |                                                              |         |
| MCU settings      | MCUs from preinstalled LPC and generic Cortex-M part support |         |
| Settings          | NXP LPC1769                                                  |         |
| Tool Chain Editor | LPC1765                                                      |         |
| ▲ C/C++ General   | LPC1766                                                      |         |
| > Code Analysis   | LPC1767                                                      |         |
| Documentation     | LPC1768                                                      | Ξ       |
| File Types        | LPC1769                                                      |         |
| Formatter         | > LPC177x_8x                                                 |         |
| Indexer           | > LPC18xx                                                    | -       |
| Language Mapping  | <b>T</b>                                                     |         |
| Paths and Symbols | larget architecture: cortex-m3                               |         |

## 6.4 Level of compiler optimization

When the code size at the current compiler level overloads the FLASH size of the target board (512 K for the Arm-based microcontroller LPC1769), a higher compiler optimization level can be selected to reduce the code size of the project.

The following steps can be followed to select a level of compiler optimization:

- · Click the application project in the project window of the LPCXpresso IDE,
- Right click of the mouse → Select properties → Select C/C++ build,
- Select Settings → Optimization,
- Choose the desired level in the combo box.

| type filter text                                                                                                    | Settings                                                                                                    |                                                                                                    | . →                                                                                    | • => • • |
|----------------------------------------------------------------------------------------------------|----------------------------------------------------------------------------------------------------|----------------------------------------------------------------------------------------------------|----------------------------------------------------------------------------------------|----------|
| <ul> <li>&gt; Resource<br/>Builders</li> <li>&gt; C/C++ Build<br/>Build Variables<br/>Environment<br/>Logging<br/>MCU settings<br/>Settings<br/>Tool Chain Editor</li> <li>&gt; C/C++ General<br/>Project References<br/>Run/Debug Settings</li> </ul> | <ul> <li>Tool Settings Build steps</li> <li>MCU C Compiler</li> <li>Dialect</li> <li>Preprocessor</li> <li>Includes</li> <li>Optimization</li> <li>Debugging</li> <li>Warnings</li> <li>Miscellaneous</li> <li>Architecture</li> <li>MCU Assembler</li> <li>General</li> <li>Architecture &amp; Headers</li> </ul> | Build Artifact Binary F<br>Optimization Level<br>Other optimization flags<br>Enable Link-time optin<br>Fat Ito objects (-ffat-Ite | Parsers S Error Parsers<br>None (-O0)<br>-fno-common<br>nization (-flto)<br>p-objects) |          |

### 6.4.1 Optimization issues

When optimization is enabled, it reorders code. What this means is that the code from multiple C lines will be intermingled. In addition, assignments and initializations might be pulled out of loops so they are only executed once. Changes like these make the code confusing to debug. Some symptoms one might see are breakpoints that only work the first time through, or seeing the debugger's current line indicator fail to advance or even move backward when clicking step. It is best to always use –O0 for debugging.

## 6.5 Removing the initial breakpoint on debug startup

When the debugger starts, it automatically sets a breakpoint at the first statement in the *"main()"* function. One can remove this breakpoint as follows:

1. Right-click the project and choose Launch Configurations → Edit current...

### PN5180 SW quick start guide

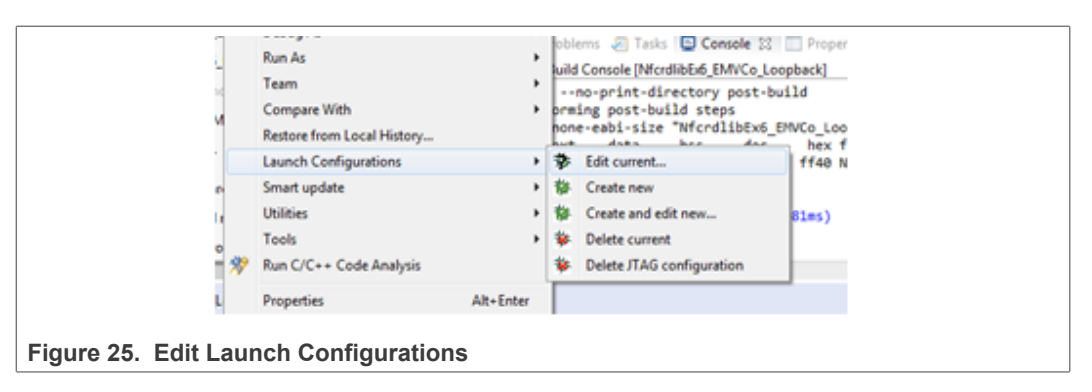

Uncheck "Stop on startup at main" option.

| type filter text<br>C++ (NXP Semiconductors) MCU A<br>NfcrdlibEx1_BasicDiscoveryLoop E<br>NfcrdlibEx1_BasicDiscoveryLoop R<br>C++ Application<br>C++ Attach to Application<br>C++ Postmortem Debugger<br>C++ Remote Application<br>18 Hardware Debugging<br>18 PEMicro Interface Debugging<br>UB PEMicro Interface Debugging<br>unch Group | Main       Common       Debugger       Source         Stop on startup at:       main       Force hardware breakpoint         Debugger Options       Target configuration       Main         GDB debugger:       arm-none-eabi-gdb       GDB command file:         (Warning: Some commands in this file may interfere with the startup op example "run".)       Non-stop mode (Note: Requires non-stop GDB)         Enable Reverse Debugging at startup using:       Software Reverse Debug |
|----------------------------------------------------------------------------------------------------|----------------------------------------------------------------------------------------------------|
| Filter matched 11 of 11 items                                                                                                    | Revert Apply                                                                                                    |

## 7 Radio Equipment Directive (RED)

The following information is provided per Article 10.8 of the Radio Equipment Directive 2014/53/EU:

(a) Frequency bands in which the equipment operates.

(b) The maximum RF power transmitted.

 Table 5. Characteristics

| PN        | RF Technology               | (a) Freq Ranges (EU) | (b) Max Transmitted<br>Power |
|-----------|-----------------------------|----------------------|------------------------------|
| PNEV5180B | Near Field<br>Communication | 13.56 MHz +/- 7 kHz  | -9 dBm                       |

EUROPEAN DECLARATION OF CONFORMITY (Simplified DoC per Article 10.9 of the Radio Equipment Directive 2014/53/EU). This apparatus, namely PNEV5180B demo board, conforms to the Radio Equipment Directive 2014/53/EU.

The full EU Declaration of Conformity for this apparatus can be found at this location: <u>https://www.nxp.com/products/:OM25180FDK</u>.

## 8 References

- [1] MCUXpresso download website <a href="https://www.nxp.com/design/:MCUXPRESSO">https://www.nxp.com/design/:MCUXPRESSO</a>
- [2] NTAG-I2C https://www.nxp.com/products/:NT3H1101\_NT3H1201
- [3] Application note <u>AN11802</u> NFC Reader Library for Linux Installation Guidelines
- [4] Application note <u>AN11908</u> NFC Reader Library for FRDM guidelines

#### PN5180 SW quick start guide

## 9 Legal information

## 9.1 Definitions

**Draft** — A draft status on a document indicates that the content is still under internal review and subject to formal approval, which may result in modifications or additions. NXP Semiconductors does not give any representations or warranties as to the accuracy or completeness of information included in a draft version of a document and shall have no liability for the consequences of use of such information.

## 9.2 Disclaimers

Limited warranty and liability — Information in this document is believed to be accurate and reliable. However, NXP Semiconductors does not give any representations or warranties, expressed or implied, as to the accuracy or completeness of such information and shall have no liability for the consequences of use of such information. NXP Semiconductors takes no responsibility for the content in this document if provided by an information source outside of NXP Semiconductors.

In no event shall NXP Semiconductors be liable for any indirect, incidental, punitive, special or consequential damages (including - without limitation - lost profits, lost savings, business interruption, costs related to the removal or replacement of any products or rework charges) whether or not such damages are based on tort (including negligence), warranty, breach of contract or any other legal theory.

Notwithstanding any damages that customer might incur for any reason whatsoever, NXP Semiconductors' aggregate and cumulative liability towards customer for the products described herein shall be limited in accordance with the Terms and conditions of commercial sale of NXP Semiconductors.

**Right to make changes** — NXP Semiconductors reserves the right to make changes to information published in this document, including without limitation specifications and product descriptions, at any time and without notice. This document supersedes and replaces all information supplied prior to the publication hereof.

Suitability for use — NXP Semiconductors products are not designed, authorized or warranted to be suitable for use in life support, life-critical or safety-critical systems or equipment, nor in applications where failure or malfunction of an NXP Semiconductors product can reasonably be expected to result in personal injury, death or severe property or environmental damage. NXP Semiconductors and its suppliers accept no liability for inclusion and/or use of NXP Semiconductors products in such equipment or applications and therefore such inclusion and/or use is at the customer's own risk.

**Applications** — Applications that are described herein for any of these products are for illustrative purposes only. NXP Semiconductors makes no representation or warranty that such applications will be suitable for the specified use without further testing or modification.

Customers are responsible for the design and operation of their applications and products using NXP Semiconductors products, and NXP Semiconductors accepts no liability for any assistance with applications or customer product design. It is customer's sole responsibility to determine whether the NXP Semiconductors product is suitable and fit for the customer's applications and products planned, as well as for the planned application and use of customer's third party customer(s). Customers should provide appropriate design and operating safeguards to minimize the risks associated with their applications and products.

NXP Semiconductors does not accept any liability related to any default, damage, costs or problem which is based on any weakness or default in the customer's applications or products, or the application or use by customer's third party customer(s). Customer is responsible for doing all necessary testing for the customer's applications and products using NXP Semiconductors products in order to avoid a default of the applications and the products or of the application or use by customer(s). NXP does not accept any liability in this respect.

Terms and conditions of commercial sale — NXP Semiconductors products are sold subject to the general terms and conditions of commercial sale, as published at http://www.nxp.com/profile/terms, unless otherwise agreed in a valid written individual agreement. In case an individual agreement is concluded only the terms and conditions of the respective agreement shall apply. NXP Semiconductors hereby expressly objects to applying the customer's general terms and conditions with regard to the purchase of NXP Semiconductors products by customer.

**Export control** — This document as well as the item(s) described herein may be subject to export control regulations. Export might require a prior authorization from competent authorities.

Suitability for use in non-automotive qualified products — Unless this data sheet expressly states that this specific NXP Semiconductors product is automotive qualified, the product is not suitable for automotive use. It is neither qualified nor tested in accordance with automotive testing or application requirements. NXP Semiconductors accepts no liability for inclusion and/or use of non-automotive qualified products in automotive equipment or applications.

In the event that customer uses the product for design-in and use in automotive applications to automotive specifications and standards, customer (a) shall use the product without NXP Semiconductors' warranty of the product for such automotive applications, use and specifications, and (b) whenever customer uses the product for automotive applications beyond NXP Semiconductors' specifications such use shall be solely at customer's own risk, and (c) customer fully indemnifies NXP Semiconductors for any liability, damages or failed product claims resulting from customer design and use of the product for automotive applications beyond NXP Semiconductors' standard warranty and NXP Semiconductors' product specifications.

**Evaluation products** — This product is provided on an "as is" and "with all faults" basis for evaluation purposes only. NXP Semiconductors, its affiliates and their suppliers expressly disclaim all warranties, whether express, implied or statutory, including but not limited to the implied warranties of non-infringement, merchantability and fitness for a particular purpose. The entire risk as to the quality, or arising out of the use or performance, of this product remains with customer.

In no event shall NXP Semiconductors, its affiliates or their suppliers be liable to customer for any special, indirect, consequential, punitive or incidental damages (including without limitation damages for loss of business, business interruption, loss of use, loss of data or information, and the like) arising out the use of or inability to use the product, whether or not based on tort (including negligence), strict liability, breach of contract, breach of warranty or any other theory, even if advised of the possibility of such damages.

Notwithstanding any damages that customer might incur for any reason whatsoever (including without limitation, all damages referenced above and all direct or general damages), the entire liability of NXP Semiconductors, its affiliates and their suppliers and customer's exclusive remedy for all of the foregoing shall be limited to actual damages incurred by customer based on reasonable reliance up to the greater of the amount actually paid by customer for the product or five dollars (US\$5.00). The foregoing limitations, exclusions and disclaimers shall apply to the maximum extent permitted by applicable law, even if any remedy fails of its essential purpose.

**Translations** — A non-English (translated) version of a document, including the legal information in that document, is for reference only. The English version shall prevail in case of any discrepancy between the translated and English versions.

#### PN5180 SW quick start guide

Security — Customer understands that all NXP products may be subject to unidentified vulnerabilities or may support established security standards or specifications with known limitations. Customer is responsible for the design and operation of its applications and products throughout their lifecycles to reduce the effect of these vulnerabilities on customer's applications and products. Customer's responsibility also extends to other open and/or proprietary technologies supported by NXP products for use in customer's applications. NXP accepts no liability for any vulnerability. Customer should regularly check security updates from NXP and follow up appropriately.

Customer shall select products with security features that best meet rules, regulations, and standards of the intended application and make the ultimate design decisions regarding its products and is solely responsible for compliance with all legal, regulatory, and security related requirements concerning its products, regardless of any information or support that may be provided by NXP.

NXP has a Product Security Incident Response Team (PSIRT) (reachable at <u>PSIRT@nxp.com</u>) that manages the investigation, reporting, and solution release to security vulnerabilities of NXP products.

## 9.3 Licenses

Purchase of NXP ICs with NFC technology — Purchase of an NXP Semiconductors IC that complies with one of the Near Field Communication (NFC) standards ISO/IEC 18092 and ISO/IEC 21481 does not convey an implied license under any patent right infringed by implementation of any of those standards. Purchase of NXP Semiconductors IC does not include a license to any NXP patent (or other IP right) covering combinations of those products with other products, whether hardware or software.

### 9.4 Trademarks

Notice: All referenced brands, product names, service names, and trademarks are the property of their respective owners.

 $\ensuremath{\mathsf{NXP}}\xspace$  — wordmark and logo are trademarks of NXP B.V.

AMBA, Arm, Arm7, Arm7TDMI, Arm9, Arm11, Artisan, big.LITTLE, Cordio, CoreLink, CoreSight, Cortex, DesignStart, DynamIQ, Jazelle, Keil, Mali, Mbed, Mbed Enabled, NEON, POP, RealView, SecurCore, Socrates, Thumb, TrustZone, ULINK, ULINK2, ULINK-ME, ULINK-PLUS, ULINKpro, µVision, Versatile — are trademarks or registered trademarks of Arm Limited (or its subsidiaries) in the US and/or elsewhere. The related technology may be protected by any or all of patents, copyrights, designs and trade secrets. All rights reserved.

**DESFire** — is a trademark of NXP B.V.

FeliCa — is a trademark of Sony Corporation.

ICODE and I-CODE — are trademarks of NXP B.V.

**Kinetis** — is a trademark of NXP B.V.

**MIFARE** — is a trademark of NXP B.V.

**MIFARE Classic** — is a trademark of NXP B.V.

MIFARE Plus — is a trademark of NXP B.V.

 $\label{eq:MIFARE Ultralight} \textbf{MIFARE Ultralight} - \text{is a trademark of NXP B.V.}$ 

NTAG — is a trademark of NXP B.V.

PN5180 SW quick start guide

## **Tables**

| Tab. 1. | Example projects        | .3 |
|---------|-------------------------|----|
| Tab. 2. | Compliance applications | 3  |
| Tab. 3. | Development environment | 5  |

| Tab. 4. | Supported technologies | 16 |
|---------|------------------------|----|
| Tab. 5. | Characteristics        | 29 |

PN5180 SW quick start guide

## Figures

| Checkbox for NXP debug drivers             | 6                                                                                                    |
|--------------------------------------------|----------------------------------------------------------------------------------------------------|
| Windows security dialog                    | 6                                                                                                    |
| MCUXpresso IDE                             | 6                                                                                                    |
| Importing project (1)                      | 7                                                                                                    |
| Importing project (2)                      | 8                                                                                                    |
| Importing project (3)                      | 8                                                                                                    |
| Building the project                       | 9                                                                                                    |
| List of projects in "Project Explorer view | 9                                                                                                    |
| PNEV5180B with LPC-Link 2                  | 10                                                                                                    |
| Launch debug session                       | 11                                                                                                    |
| Successful compile                         | 11                                                                                                    |
| Select the launch configuration            | 12                                                                                                    |
| Debug project                              | 12                                                                                                    |
|                                            | Checkbox for NXP debug drivers<br>Windows security dialog<br>MCUXpresso IDE<br>Importing project (1)<br>Importing project (2)<br>Building the project<br>List of projects in "Project Explorer view<br>PNEV5180B with LPC-Link 2<br>Launch debug session<br>Successful compile<br>Select the launch configuration<br>Debug project |

| Fig. 14.<br>Fig. 15. | Application printouts in console window .<br>Debug buttons | 13<br>13 |
|----------------------|------------------------------------------------------------|----------|
| Fig. 16.             | Discovery Loop in Poll mode                                | 16       |
| Fig. 17.             | LPC-Link 2 - PN5180 board connection .                     | 21       |
| Fig. 18.             | Flashing Bootloader.bin                                    | 22       |
| Fig. 19.             | Flash report                                               | 23       |
| Fig. 20.             | PN5180 Board Correctly installed                           |          |
| Fig. 21.             | Architecture of the NFC Reader Library .                   |          |
| Fig. 22.             | Select the build configuration                             |          |
| Fig. 23.             | Selection of the LPC1769 MCU                               |          |
| Fig. 24.             | Select the level of optimization                           | 27       |
| Fig. 25.             | Edit Launch Configurations                                 |          |
| Fig. 26.             | Disable breakpoint at main()                               |          |
|                      |                                                            |          |

## Contents

| 1          | Introduction                             | 3    |
|------------|------------------------------------------|------|
| 2          | Managing the PN5180 SW projects with     |      |
|            | MCUXpresso IDE                           | 5    |
| 2.1        | Development environment                  | 5    |
| 2.2        | Installation procedure of the MCUXpresso |      |
|            | IDE                                      | 5    |
| 2.3        | Importing provided SW example projects   | 7    |
| 2.4        | Building projects                        | 9    |
| 2.5        | Running and debugging a project          | .10  |
| 3          | Managing the PN5180 SW projects with     |      |
|            | Linux and Kinetis platform               | .14  |
| 4          | Associated projects                      | .15  |
| 4.1        | Example 1 – Basic Discovery Loop         | .15  |
| 4.Z        | Example 3 – NFC Forum                    | 10   |
| 4.3        |                                          | 17   |
| 1 1        |                                          | . 17 |
| 4.4<br>15  | Example 6 Low Power Card Detection       | . 17 |
| 4.5        |                                          | 17   |
| 46         | Example 7 – MIFARE Plus                  | 17   |
| 4.0<br>4.7 | Example 8 $-$ HCF T4T                    | 18   |
| 4.7        | Example 9 – NTAG-I2C                     | 18   |
| 4.0<br>4.9 | Example 10 – MIFARE DESEire card         | . 10 |
| 1.0        | communication                            | 18   |
| 4.10       | Simplified API ISO                       | .18  |
| 4.11       | EMVCo Analog Compliance Application      | .18  |
| 4.12       | EMVCo Interoperability Compliance        |      |
|            | Application                              | . 19 |
| 4.13       | EMVCo LoopBack Compliance Application    | . 19 |
| 4.14       | ISO10373 6 PCD Compliance Application    | .19  |
| 4.15       | ISO10373 6 PICC Compliance Application   | .19  |
| 5          | Flashing firmware on the LPC1769         | 21   |
| 6          | Supplementary notes                      | .24  |
| 6.1        | General software architecture            | .24  |
| 6.1.1      | Bus abstraction layer                    | .24  |
| 6.1.2      | Hardware abstraction layer               | .24  |
| 6.1.3      | Protocol abstraction layer               | . 24 |
| 6.1.4      | Application layer                        | . 25 |
| 6.2        | Build configuration                      | . 25 |
| 6.3        | Setting the MCU                          | .26  |
| 6.4        | Level of compiler optimization           | . 27 |
| 6.4.1      | Optimization issues                      | .27  |
| 6.5        | Removing the initial breakpoint on debug | ~-   |
| _          | startup                                  | .27  |
| 7          | Radio Equipment Directive (RED)          | 29   |
| ŏ          | Keterences                               | .30  |
| 9          | Legal information                        | . 31 |

Please be aware that important notices concerning this document and the product(s) described herein, have been included in section 'Legal information'.

For more information, please visit: http://www.nxp.com